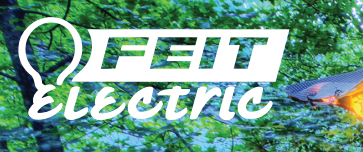

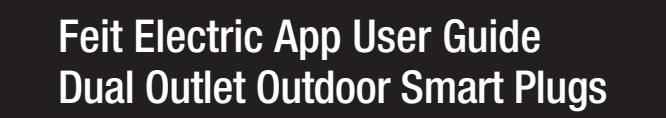

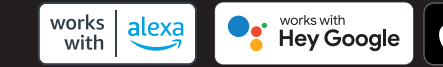

ome

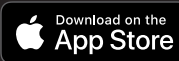

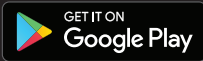

\*\*\*\*\*\*\*\*\*\*

#### FEIT ELECTRIC APP USER GUIDE

Setup instructions for Siri Shortcuts, Alexa and Google Assistant.

Dual Outlet Outdoor Smart Plugs Works with Siri Shortcuts<sup>®</sup>, Alexa and Google Assistant

Control your devices from anywhere.

- Remote Access
- Voice Control
- Schedules

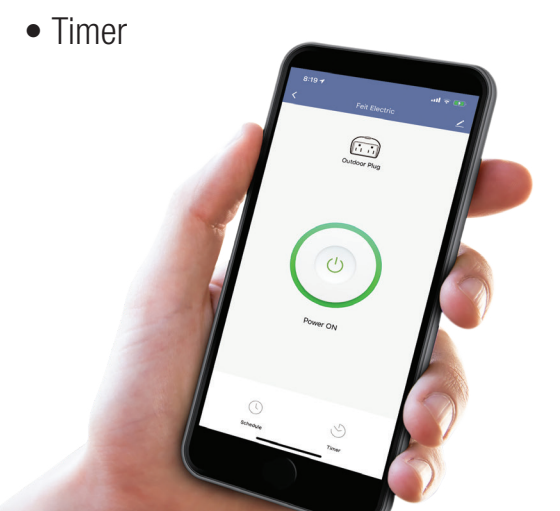

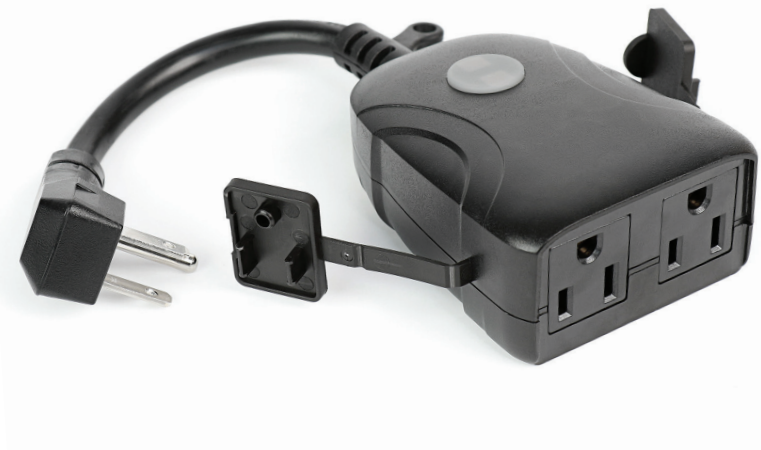

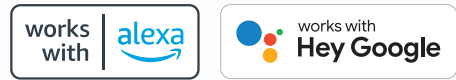

### CONTENTS

| Network Connect and App Setup                                                                                                 | 1     |
|----------------------------------------------------------------------------------------------------|-------|
| App Setup                                                                                                    | 2-3   |
| Smart Plug Setup                                                                                                    | 4-6   |
| Profile: Overview / Security / Location / Alarm / Family / Notifications / Settings / Sharing / Help / Alexa / Google / About | 7-13  |
| On /Off / Schedules                                                                                                    | 14-15 |
| Timer                                                                                                    | 16    |
| Settings                                                                                                    | 17    |
| Groups                                                                                                    | 18-20 |
| Room Management                                                                                                    | 21    |
| Creating Smart Scenes                                                                                                    | 22-28 |
| Siri Shortcuts®                                                                                                    | 29-30 |
| Alexa                                                                                                    | 31-34 |
| Google Assistant                                                                                                    | 35-37 |

### **NETWORK CONNECT AND APP SETUP**

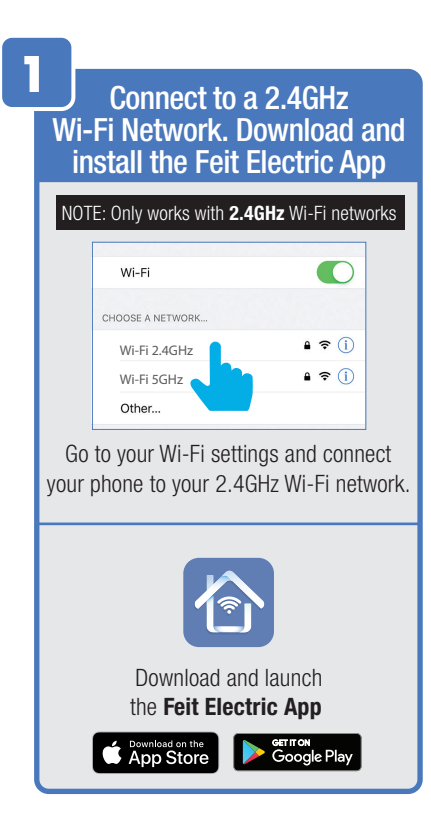

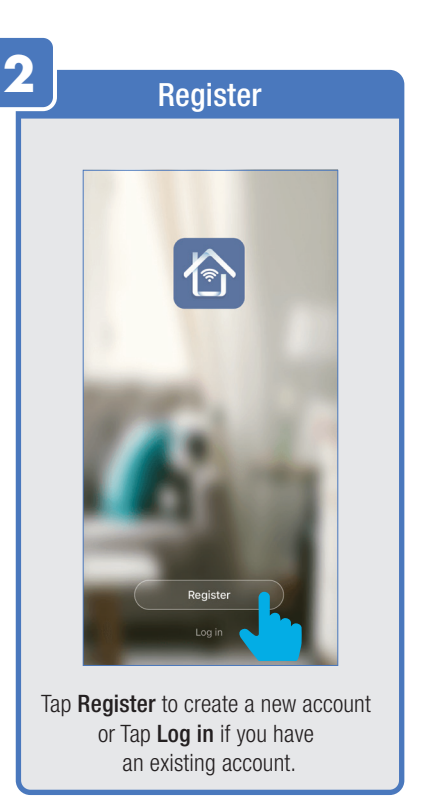

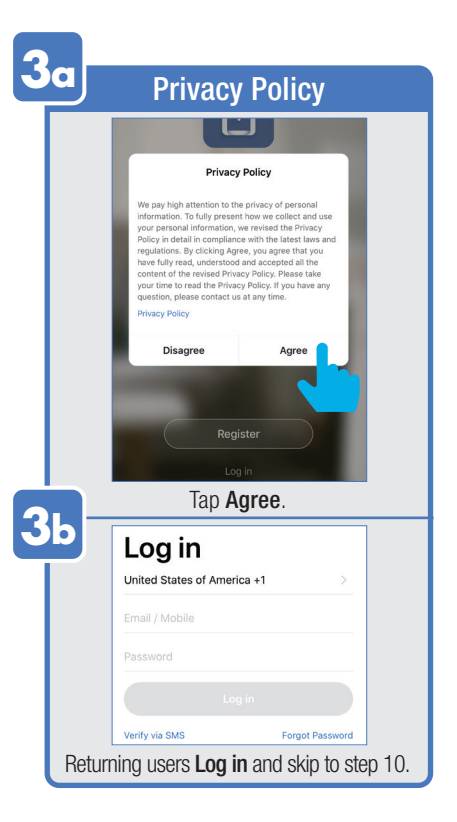

#### **APP SETUP**

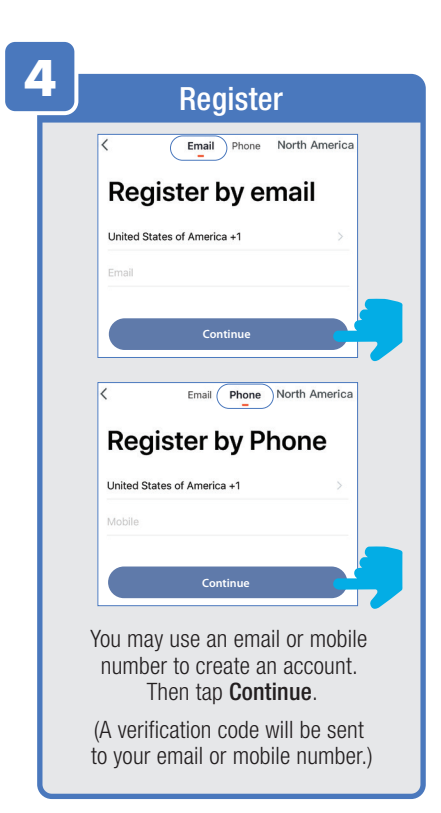

|                                                                     | /erifica                                   | tion/Pa                                | ssword               |  |
|---------------------------------------------------------------------|--------------------------------------------|----------------------------------------|----------------------|--|
|                                                                     | <                                          |                                        |                      |  |
|                                                                     | Verific                                    | ation Co                               | ode                  |  |
|                                                                     |                                            |                                        |                      |  |
|                                                                     |                                            |                                        |                      |  |
|                                                                     | Verification code has salsify.artdept@feit | is been sent to:<br>.com, Resend (44s) |                      |  |
|                                                                     | 1                                          | 2                                      | 3                    |  |
|                                                                     | 4<br>6H1                                   | 5<br>JKL                               | 6<br>MN0             |  |
|                                                                     | 7<br>PORS                                  | 8                                      | 9<br>wxyz            |  |
| 0 3                                                                 |                                            |                                        |                      |  |
| Enter <b>Verification Code</b> sent to your email or mobile number. |                                            |                                        |                      |  |
| ÷                                                                   |                                            |                                        |                      |  |
| Set Password                                                        |                                            |                                        |                      |  |
| •                                                                   |                                            |                                        |                      |  |
| Password must contain 6-20 letters and numbers                      |                                            |                                        |                      |  |
| Done                                                                |                                            |                                        |                      |  |
| Cr                                                                  | eate a Pas                                 | sword the                              | en tap <b>Done</b> . |  |

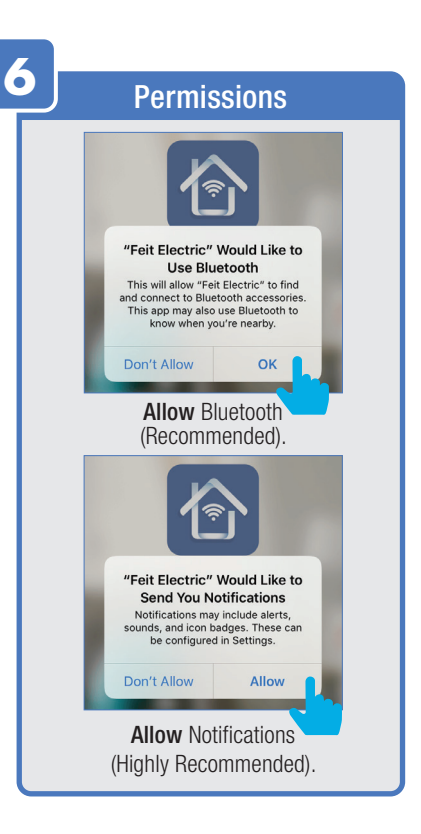

#### **APP SETUP**

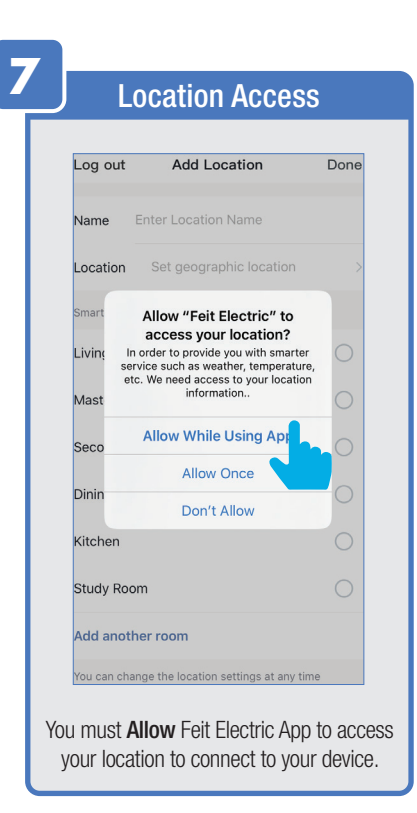

| 3  | Name Location                                                                                                    |  |
|----|----------------------------------------------------------------------------------------------------|--|
|    |                                                                                                    |  |
|    | Log out Add Location Done                                                                                                |  |
|    | Name My Home                                                                                                    |  |
|    | Location Set Cophic location                                                                                             |  |
|    | Smart devices in:                                                                                                    |  |
|    | Living Room                                                                                                    |  |
|    | Master Bedroom                                                                                                    |  |
|    | Second Bedroom                                                                                                    |  |
|    | Dining Room                                                                                                    |  |
|    | Kitchen                                                                                                    |  |
|    | "Home" Homebrite Homework                                                                                                |  |
|    | qwertyuiop                                                                                                    |  |
|    | asdfghjkl                                                                                                    |  |
|    | ☆ z x c v b n m                                                                                                    |  |
|    | 123 😄 space return                                                                                                    |  |
| 2( | <ul> <li>① Enter your location name.</li> <li>Check where your device is located.</li> <li>③ Tap <b>Done</b>.</li> </ul> |  |

| Confirm Ho                        | ome Ado                          | ded |
|-----------------------------------|----------------------------------|-----|
| og out Add Lo                     | ocation                          | Dor |
| ame My Home                       |                                  |     |
| ocation Set geogra                |                                  |     |
| nart devices in:                  |                                  |     |
| ving Room                         |                                  | C   |
| Home added                        | successfully                     |     |
| View Home                         | Done                             |     |
| ining Room                        |                                  |     |
| tchen                             |                                  |     |
| udy Room                          |                                  |     |
| dd another room                   |                                  |     |
| Tap <b>Done</b> of<br>for locatio | r <b>View Hor</b><br>n settings. | ne  |

#### **SMART PLUG SETUP**

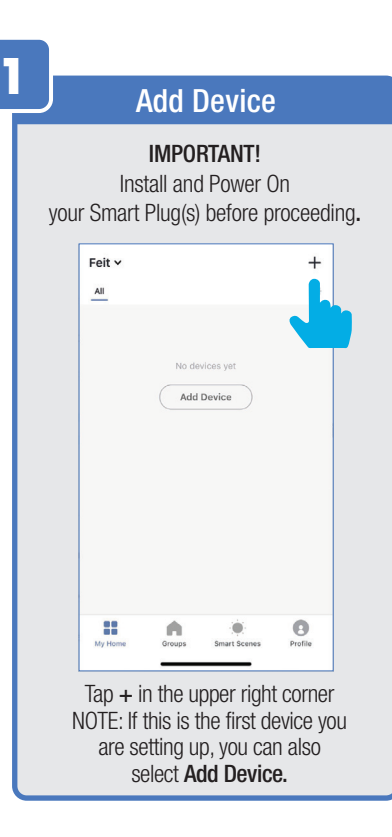

| J | Add Outdoor Plug                                    |
|---|-----------------------------------------------------|
|   | Cancel Add Device                                   |
|   | Add Manually Search Device                          |
|   | Plugs                                               |
|   | Security<br>& Cameras                               |
|   | Controls<br>& Sensors                               |
|   |                                                     |
|   | Tap <b>Plugs</b> ,<br>then tap <b>Outdoor Plug.</b> |

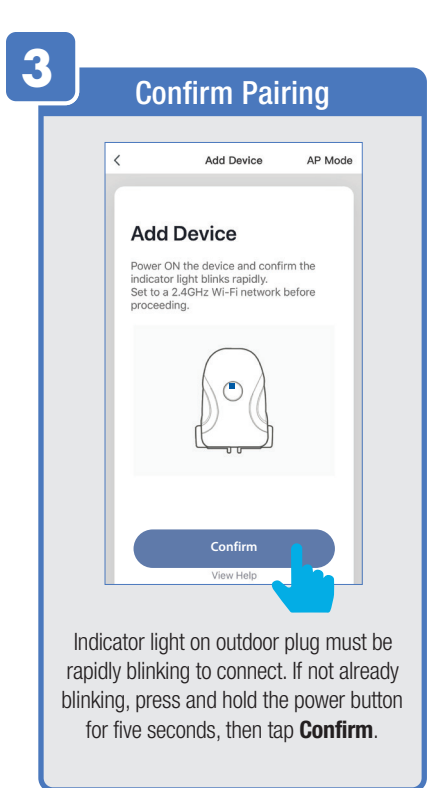

#### **SMART PLUG SETUP**

| Л |      |                                                         |
|---|------|---------------------------------------------------------|
|   | Co   | onfirm Wi-Fi connection                                 |
|   |      |                                                         |
|   |      | < Add Device                                            |
|   |      | Enter Wi-Fi Password                                    |
|   |      | This app is supported only on 2.4GHz Wi-<br>Fi channels |
|   |      |                                                         |
|   |      |                                                         |
|   |      |                                                         |
|   |      |                                                         |
|   |      |                                                         |
|   |      | Wi-Fi 2.4GHz Change Network                             |
|   |      | ≙ ••••••                                                |
|   |      | Confirm                                                 |
|   |      |                                                         |
|   | Af   | ter confirming that you are on a                        |
|   |      | 2.4GHz Wi-Fi network,                                   |
|   | ente | r your password then tap <b>Confirm</b> .               |

| 5   | Connect                                                                                       |
|-----|-----------------------------------------------------------------------------------------------|
|     | Add Device                                                                                    |
|     | Connecting Now<br>Make sure your phone and device<br>are as close to your router as possible. |
|     | 3%                                                                                            |
|     | Searching for Device<br>Registering device to the cloud<br>initializing your Device           |
| The | connecting status window will appear.<br>Wait until it's completed.                           |

|                                                                                                    | Troubleshooting                                                                               |  |
|----------------------------------------------------------------------------------------------------|-----------------------------------------------------------------------------------------------|--|
|                                                                                                    | < Add Device                                                                                  |  |
|                                                                                                    | Connecting Now<br>Make sure your phone and device<br>are as close to your router as possible. |  |
|                                                                                                    | Failed to Add                                                                                 |  |
|                                                                                                    | View Help Retry                                                                               |  |
|                                                                                                    | Searching for Device<br>Registering device to the cloud<br>Initializing your Device           |  |
| If you see a <b>Failed to Add</b> notification,<br>check to be sure your Wi-Fi password<br>was entered correctly.<br>Close the app and repeat the previous<br>steps to try connecting again or<br><b>View Help</b> for further assistance. |                                                                                               |  |
|                                                                                                    | · · · · ·                                                                                     |  |

#### **SMART PLUG SETUP**

| Device Added                                                                     |
|----------------------------------------------------------------------------------|
|                                                                                  |
| < Add Device                                                                     |
| Device added successfully                                                        |
| Poch                                                                             |
|                                                                                  |
| Use Echo and Google Home                                                         |
| Done                                                                             |
| Once device is successfully added, tap the <b>Pen</b> icon to rename the device. |

| Edit Device Name                                              |
|---------------------------------------------------------------|
| C Arid Device                                                 |
| 2                                                             |
| Device added successfully<br>Edit Device Name<br>Outdoor plug |
| Cancel Save                                                   |
|                                                               |
| Once device has been renamed,                                 |
| (a) then tap back " $\leftarrow$ ".                           |
| Use Echo and Google Home                                      |
| Done                                                          |
| Then tap <b>Done</b> .                                        |

| Adding Additional Devices                                              |
|------------------------------------------------------------------------|
|                                                                        |
| Home ~ +                                                               |
| All                                                                    |
|                                                                        |
|                                                                        |
| Outdoor Plug                                                           |
|                                                                        |
|                                                                        |
|                                                                        |
|                                                                        |
| <b>NOTE:</b> Constant power to the dimmer(s) is required at all times. |
|                                                                        |
|                                                                        |
| My Home Groups Smart Scenes Profile                                    |
| To add additional deivces                                              |
| tap the plus (+) sign                                                  |
| in the upper corner.                                                   |
| Repeat steps 2, 3, 4, 5 and 6.                                         |
|                                                                        |

#### **PROFILE: OVERVIEW**

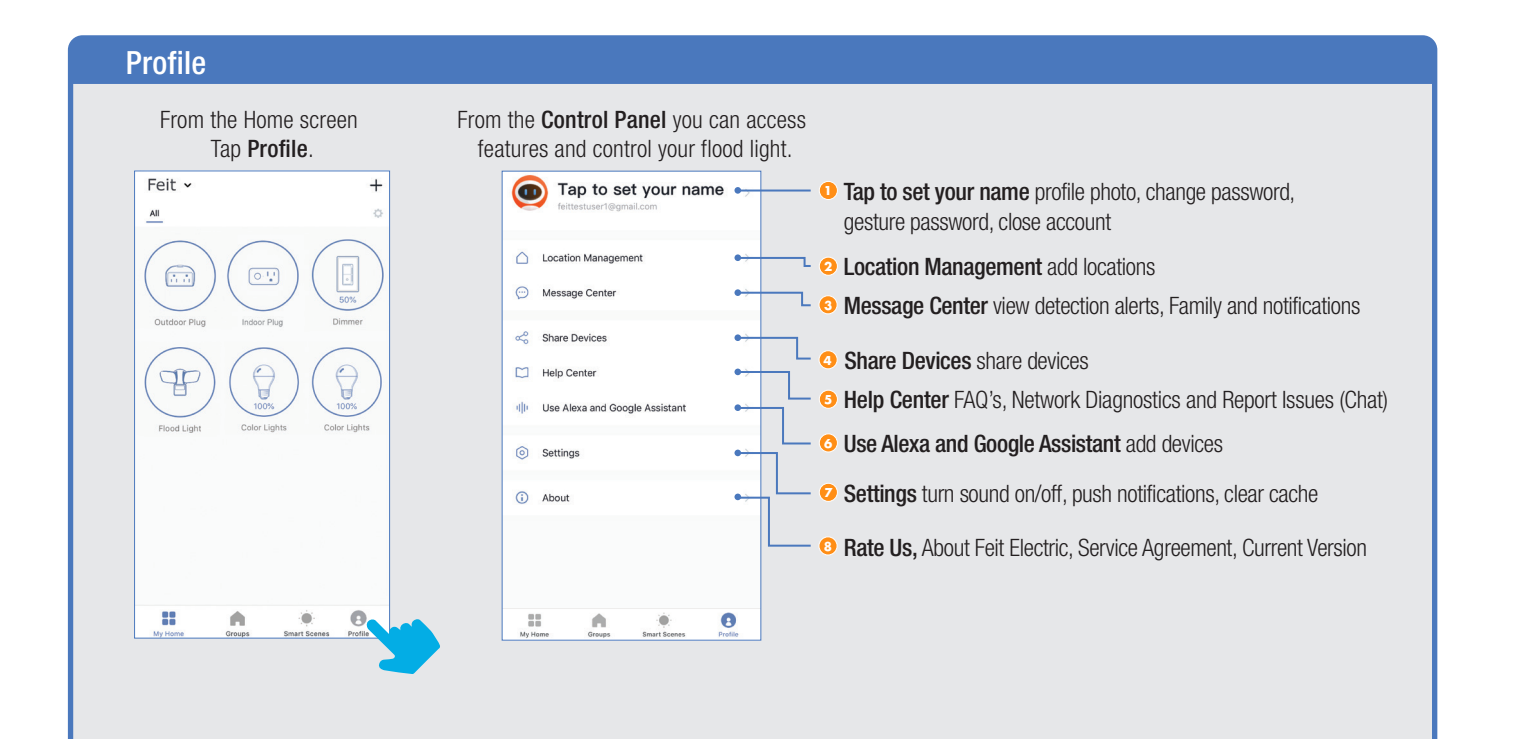

#### **PROFILE: PASSWORD**

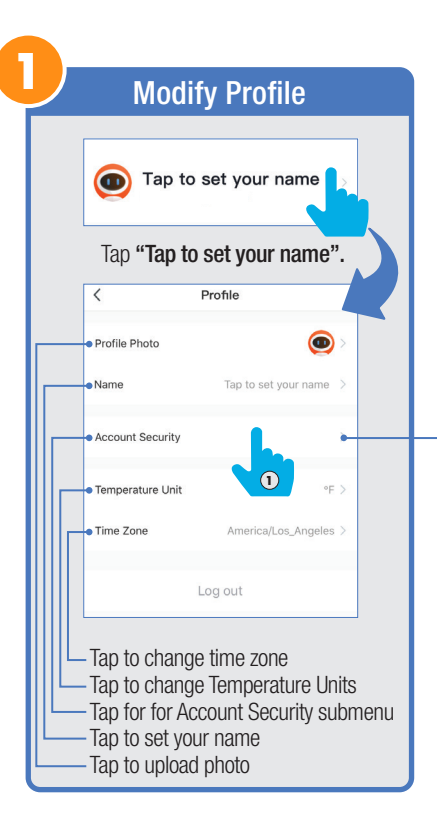

| Account Se                                                                        | ecurity                                                                                                    |  |
|-----------------------------------------------------------------------------------|----------------------------------------------------------------------------------------------------|--|
| < Account Secu                                                                    | urity                                                                                                    |  |
| Mobile phone number                                                               | Unbound >                                                                                                    |  |
| Email                                                                             |                                                                                                    |  |
| Region                                                                            | North America >                                                                                                    |  |
| Change Login Password                                                             | 2                                                                                                    |  |
| <ul> <li>Tap Account Security then tap</li> <li>Change Login Password.</li> </ul> |                                                                                                    |  |
| vernication code                                                                  |                                                                                                    |  |
| Verificatior                                                                      | 1 Code                                                                                                    |  |
|                                                                                   |                                                                                                    |  |
|                                                                                   | Account Sec<br>Account Sec<br>Mobile phone number<br>Email<br>Region<br>Change Login Password<br>Package Login P<br>Verification<br>Verification |  |

You will reveive an email (or text) with a **Verfication Code**. to input here.

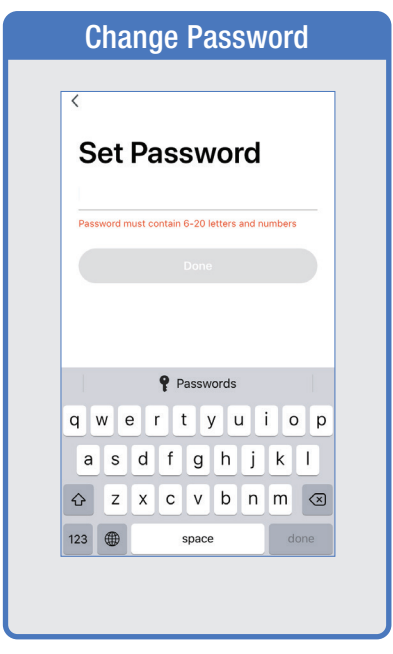

Once you input the Verification Code, you will be brought to this window to input new **Password**.

## **PROFILE: SECURITY / LOCATION / ALARM / FAMILY**

| Ac         | count Se      | ecurity         |
|------------|---------------|-----------------|
| <          | Account Sec   | urity           |
| Mobile phe | one number    | Unbound >       |
| Region     |               | North America > |
| Change Lo  | ogin Password | >               |
| Gesture Pa | assword       | Not set yet >   |

Tap Gesture Password.

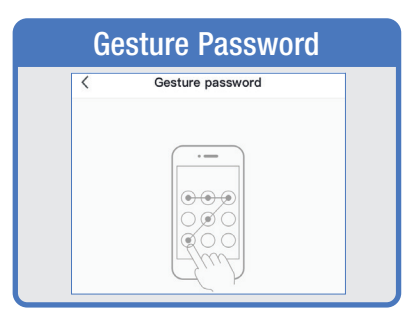

Set your Gesture Password.

| А             | dd Location                         |      |
|---------------|-------------------------------------|------|
| Cancel        | Add Location                        | Done |
| Name 1        | 234 Main Street                     |      |
| Location      | Set geographic location             | 0    |
| Smart device: | in:                                 |      |
| Living Roon   | 2                                   | 0    |
| Master Bed    | room                                | 3    |
| Second Beo    | Iroom                               |      |
| Dining Roor   | n                                   | 0    |
| Kitchen       |                                     | 0    |
| Study Roon    | 1                                   | 0    |
| Add anothe    | er room                             |      |
| You can chan  | ge the location settings at any tir | ne   |

From the **Profile** Home Screen, Tap **Location Managenent.** 

 Name your Location,
 Tap Location (Set Geographic Location).
 Select a Room or create your own (Add another room).

| Alarm |                                                                 |              |
|-------|-----------------------------------------------------------------|--------------|
| <     | Message Center                                                  | Setting      |
| Alarm | Family                                                          | Notification |
|       | Movement detected<br>16:35:16   Flood Light has de<br>movement. | etected      |
| Click | here or pull up to load mo                                      | ore data     |

From the **Profile** Home Screen, Tap **Message Center.** Under the tab Alarm you can view activities recorded by the Security Camera. ① Once selected, you can ② delete them by tapping the trash icon.

|         | Family         |              |
|---------|----------------|--------------|
| <       | Message Center | Settings     |
| Alarm • | Family         | Notification |

#### Share Messages with Family.

### **PROFILE: NOTIFICATIONS / SETTINGS / SHARING**

| <                                                      | Message Cent                                                                                                    | er Settings                                                 |
|--------------------------------------------------------|----------------------------------------------------------------------------------------------------|-------------------------------------------------------------|
| Alarm •                                                | Family                                                                                                    | Notification                                                |
| 21 October                                             |                                                                                                    |                                                             |
| Notifica                                               | tion                                                                                                    | 15:30:31                                                    |
| A(n) iPhor<br>this account<br>that you n<br>protect yo | he XS Max mobile phone h<br>int. If this is not your activity<br>hodify the login password in<br>ur account.              | as just logged in to<br>y, we recommend<br>nmediately to    |
| 02 October                                             |                                                                                                    |                                                             |
| Notifica                                               | tion                                                                                                    | 09:10:12                                                    |
| A(n) iPhor<br>account. I<br>you modif<br>your acco     | ne 8 mobile phone has just<br>f this is not your activity, we<br>y the login password imme<br>unt.                        | logged in to this<br>recommend that<br>diately to protect   |
| 30 Septem                                              | ber                                                                                                    |                                                             |
| Notifica                                               | tion                                                                                                    | 谊 12                                                        |
| A(n) iPod<br>in to this a<br>recommen<br>immediate     | Touch 6th Gen mobile pho<br>account. If this is not your a<br>ad that you modify the logir<br>ly to protect your account. | ne has just <sub>~ əə</sub> əd<br>ctivity, we<br>I password |
|                                                        |                                                                                                    |                                                             |

| Settings           | Device Sharing                                                        |
|--------------------|-----------------------------------------------------------------------|
|                    |                                                                       |
| ge Center Settings | < Share Devices                                                       |
| it Disturb         | Add a new member to share all devices and smart scenes. Home Settings |
| urb                | Those users are sharing some of your devices at home                  |
|                    | >                                                                     |
|                    |                                                                       |
|                    |                                                                       |
|                    |                                                                       |
|                    |                                                                       |
|                    |                                                                       |
|                    |                                                                       |
|                    |                                                                       |
|                    | Share Devices                                                         |
|                    |                                                                       |
|                    |                                                                       |

#### **PROFILE: DEVICE SHARING**

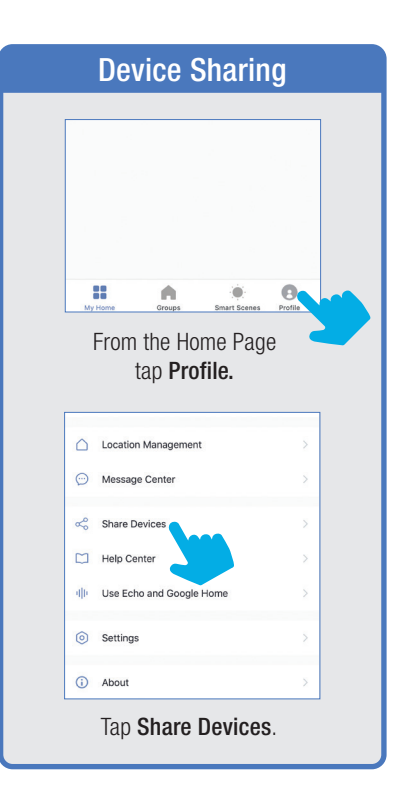

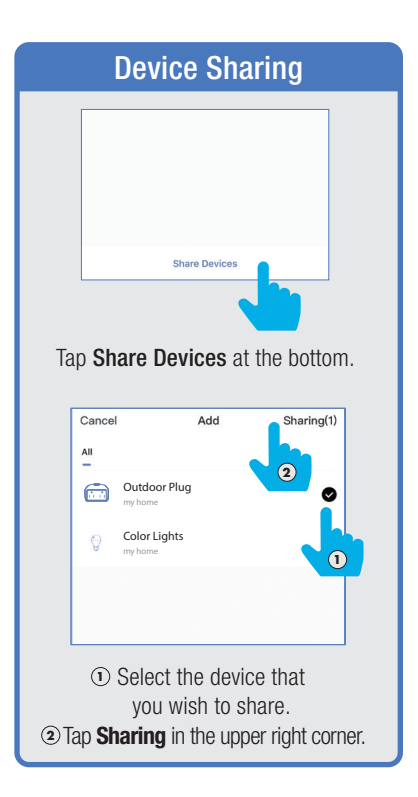

| D                     | evice Shari                                                | ng                                 |
|-----------------------|------------------------------------------------------------|------------------------------------|
|                       |                                                            |                                    |
| <                     | Add                                                        | Done                               |
| Region                | United States of Ame                                       | rica +1 2                          |
| Account M             | Rumber Enter Mobile Nu                                     | imber/Email                        |
| NO <sup>-</sup><br>se | FE: New members<br>t up an account b<br>sharing is possibl | e must<br>efore<br>e.              |
|                       |                                                            |                                    |
| ① Ent<br>mobile       | er the new men<br>number or ema<br>then tap <b>Don</b> e   | nber's<br>il address<br><b>e</b> . |

### **PROFILE: HELP CENTER**

|                         | FAO's                                                     |                         |
|-------------------------|-----------------------------------------------------------|-------------------------|
|                         |                                                           |                         |
| <                       |                                                           |                         |
| ⊖ My F                  | eedback                                                   |                         |
| FAQ                     |                                                           |                         |
| Device-co               | onnection failure?                                        | >                       |
| Why can't<br>when regi  | I receive the verification c<br>stering in the app?       | ode >                   |
| Why can't               | I share device with others                                | ? >                     |
| How can and only n      | devices be connected with<br>mobile hotspots?             | out wifi                |
| Why does<br>Alexa or G  | the lamp turn off when I u<br>Google Assistant to control | se >                    |
| Quick Gui<br>Smart Dev  | ide of Using Alexa to Contr<br>vices                      | < lo                    |
| Quick Gui<br>Control Sr | ide of Using Google Assista<br>mart Devices               | ant to >                |
| ()<br>All               | C. Network Diagnosis                                      | Report Issue            |
|                         |                                                           |                         |
|                         |                                                           |                         |
| From th<br>t            | he Profile Hom<br>tap <b>Help Cente</b>                   | e Scree<br>e <b>r</b> . |

| <  | Network diagnosis                                                                                                 |  |
|----|----------------------------------------------------------------------------------------------------|--|
|    |                                                                                                    |  |
|    | ( )                                                                                                    |  |
|    | J                                                                                                    |  |
|    | Network diagnostics help us<br>solve network problems for you<br>faster, the diagnostic takes about<br>2 minutes. |  |
|    | Start diagnosis                                                                                                   |  |
|    |                                                                                                    |  |
|    |                                                                                                    |  |
|    |                                                                                                    |  |
| г. | rom the Help Contex ton                                                                                           |  |

| C Detail the p                               | Submit Fault                                | ad note the           |
|----------------------------------------------|---------------------------------------------|-----------------------|
| path of the p<br>complete in<br>and solve th | formation can help us quickl<br>ne problem. | Clear and<br>y locate |
| + Select Fa                                  | aulty Device                                | 0/300                 |
| Issue Type                                   | Select                                      |                       |
| Contact<br>Method                            | Mobile phone number/E                       | mail                  |
| Occurrence<br>Time                           | 10/30/2019 16:20                            | >                     |
| Upload Ima                                   | ge(3 at most)                               |                       |
| +                                            |                                             |                       |
|                                              |                                             |                       |
|                                              |                                             |                       |
|                                              |                                             |                       |

### PROFILE: ALEXA / GOOGLE / SETTINGS / ABOUT

| E |                                                                                    |
|---|------------------------------------------------------------------------------------|
| ì | Alexa / Google                                                                     |
|   |                                                                                    |
|   | Use Echo and Google Home                                                           |
|   | 🔿 amazon alexa                                                                     |
|   | Please add a compatible device or contact your<br>device supplier                  |
|   | ••* Google Assistant                                                               |
|   | Please add a compatible device or contact your<br>device supplier                  |
|   |                                                                                    |
|   | From the Profile Home Screen tap either the <b>Amazon Alexa</b> or                 |
|   | Google Assistant logo's for step by step instructions how to set up these devices. |

| Se                                                           | ttings                                                                |
|--------------------------------------------------------------|-----------------------------------------------------------------------|
| <                                                            | Settings                                                              |
| Sound                                                        | $\bigcirc$                                                            |
| Push Notification                                            |                                                                       |
| Clear Cache                                                  | 3.80M >                                                               |
|                                                              |                                                                       |
| From the Pro<br>ap <b>Settings.</b><br>Push Notifi<br>and Cl | file Home Screen<br>Turn Sound On/Of<br>ications On/Off<br>ear Cache. |

| Y | <b>)</b> | A                            | bout           |           |
|---|----------|------------------------------|----------------|-----------|
|   |          |                              |                |           |
|   |          | <                            | About          |           |
|   |          | Rate Us                      |                | >         |
|   |          | About Feit Electric          |                | >         |
|   |          | Service Agreement            |                | >         |
|   |          | Current Version              |                | 1.6.3     |
|   |          |                              |                |           |
|   |          |                              |                |           |
|   |          |                              |                |           |
|   |          |                              |                |           |
|   |          |                              |                |           |
|   |          |                              | @2018 Feit     |           |
|   |          | From the Pro                 | ofile Home Sci | reen      |
|   | tap .    | About. Tap o                 | on Rate Us, Ab | out Feit  |
|   | Electi   | ric, Service A<br>Version fo | Agreement and  | d Current |
|   |          | 1019101110                   |                | 5.        |

### **ON / OFF AND SCHEDULES**

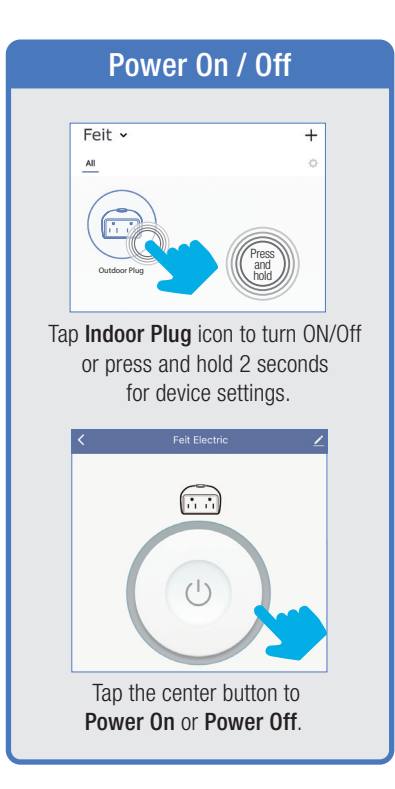

| Add Schedule |                       |  |  |  |  |  |
|--------------|-----------------------|--|--|--|--|--|
|              |                       |  |  |  |  |  |
|              | K Feit Electric Z     |  |  |  |  |  |
|              | Quitdoor Plug         |  |  |  |  |  |
|              | (1)<br>Power ON       |  |  |  |  |  |
|              | O Soludar Time        |  |  |  |  |  |
| <b>_</b>     |                       |  |  |  |  |  |
|              | Tap <b>Schedule</b> . |  |  |  |  |  |

| C     Schedule       Schedule accuracy is -/+ 30 seconds                                    | Set Schedule |                                     |  |  |  |  |  |
|---------------------------------------------------------------------------------------------|--------------|-------------------------------------|--|--|--|--|--|
| C         Schedule           Schedule accuracy is -/+ 30 seconds         Empry Schedule Ltd |              |                                     |  |  |  |  |  |
| Echedule accuracy is -/4 30 seconds                                                         |              | < Schedule                          |  |  |  |  |  |
| Engry Streads List                                                                          |              | Schedule accuracy is -/+ 30 seconds |  |  |  |  |  |
| Add Schedule                                                                                |              | Engly Robotal Di                    |  |  |  |  |  |
|                                                                                             |              | Add Schedule                        |  |  |  |  |  |
| Tap <b>Add Schedule</b> .                                                                   |              |                                     |  |  |  |  |  |

|             |                 | Add So   | chedule |                 | Sav |
|-------------|-----------------|----------|---------|-----------------|-----|
| 8           | :19 Al          | м –<br>е | -       | 8:19<br>End T   | AM  |
| 7<br>8<br>9 | 18<br><b>19</b> | AM       | 7<br>8  | 18<br><b>19</b> | AM  |
|             |                 |          |         |                 |     |

|                      |                                           |                                                           | Re                                            | peat                             |                                                          |                           |           |
|----------------------|-------------------------------------------|-----------------------------------------------------------|-----------------------------------------------|----------------------------------|----------------------------------------------------------|---------------------------|-----------|
|                      |                                           |                                                           |                                               |                                  |                                                          |                           |           |
| Sun                  | nday                                      |                                                           |                                               |                                  |                                                          |                           | 1         |
| Mor                  | nday                                      |                                                           |                                               |                                  |                                                          |                           | 1         |
| Tue                  | sday                                      |                                                           |                                               |                                  |                                                          |                           | ~         |
| We                   | dnesi                                     | day                                                       |                                               |                                  |                                                          |                           | 1         |
| Thu                  | ursda                                     | y                                                         |                                               |                                  |                                                          |                           | ~         |
| Frid                 | lay                                       |                                                           |                                               |                                  |                                                          |                           | ~         |
|                      | Friday 🖌                                  |                                                           |                                               |                                  |                                                          |                           |           |
| sati<br>ID (<br>OUI  | on<br>Id<br>Th                            | the<br>like<br>ien                                        | day<br>the<br>tap t                           | (s) c<br>sch<br>bacł             | of th<br>edul<br>< " €                                   | e we<br>le to<br>-".      | eel<br>re |
| sati<br>ID (<br>OUI  | on<br>Id<br>Th                            | the<br>like<br>ien                                        | day<br>the<br>tap t                           | (s) c<br>sch<br>bacł             | of th<br>edu<br>< " €                                    | e we<br>le to<br>-".      | eel<br>re |
| sati<br>ID (<br>OUI  | on<br>Id<br>Th                            | the<br>like<br>ien                                        | day<br>the<br>tap t                           | (s) c<br>sch<br>Dacł             | of th<br>edul<br>< " <                                   | e we<br>e to<br>-".       | eel<br>re |
| sat<br>ip (<br>oul   | on<br>Id<br>Th                            | the<br>like<br>ien                                        | day<br>the<br>tap t                           | (s) c<br>sch<br>Dacł             | of th<br>edul<br>< " ←<br>8:19                           | e we<br>e to<br>-".<br>sa | eel<br>re |
| sati<br>Ip (<br>roul | on<br>Id<br>Th<br>8:<br>st                | the<br>like<br>ien<br>19 AM                               | day<br>the<br>tap t<br>Add so                 | (s) c<br>sch<br>Dacł             | of th<br>edul<br>( " €<br>8:19<br>End T                  | e we<br>e to<br>-".<br>sa | eel<br>re |
| sati                 | on<br>Id<br>Th<br>8:<br>st                | the<br>like<br>ien<br>19 AN<br>art Time                   | day<br>the<br>tap t                           | (S) C<br>SCh<br>Dacł             | of th<br>edul<br>< " ←<br>8:19<br>End T                  | e we<br>e to<br>-".<br>sa |           |
| Sati                 | DN<br>Id<br>Th<br>8:<br>st<br>7<br>8      | the<br>like<br>nen<br>19 AN<br>art Timu<br>18<br>19       | day<br>the<br>tap t<br>Add sc<br>Add sc       | (S) C<br>SCh<br>Dack             | f th<br>edul<br>( " ←<br>8:19<br>End T<br>18             | e we<br>e to<br>-".<br>sa | eel<br>re |
| sati<br>ap (<br>roul | on<br>Id<br>Th<br>8:<br>st<br>7<br>8<br>9 | the<br>like<br>nen<br>19 AN<br>art Time<br>18<br>19<br>20 | day<br>the<br>tap t<br>Add sc<br>Add sc<br>AM | (s) c<br>schu<br>Dack<br>Chedule | f th<br>edul<br>( " ←<br>8:19<br>End T<br>18<br>19<br>20 | e we<br>e to<br>          | eel<br>re |

| <                        | Schedule               |  |
|--------------------------|------------------------|--|
| Schedule accu            | racy is -/+ 30 seconds |  |
| 08:19 AM On<br>Every Day | 08:20 AM or            |  |
|                          |                        |  |
|                          |                        |  |
|                          |                        |  |
|                          |                        |  |
|                          |                        |  |
|                          |                        |  |
|                          |                        |  |
|                          | Add Schedule           |  |

TIMER

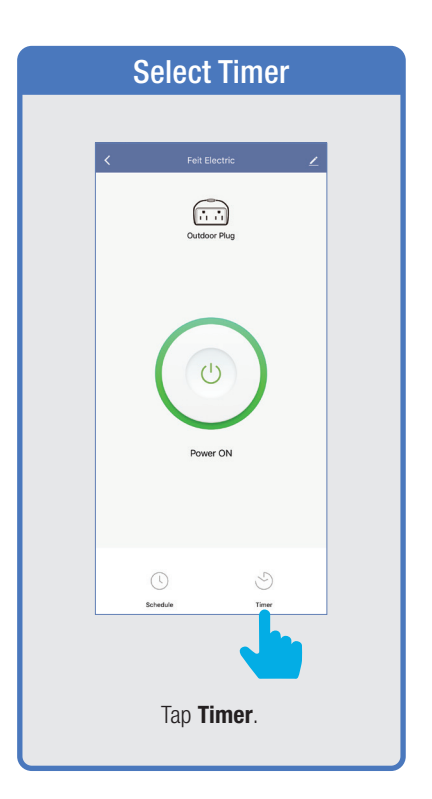

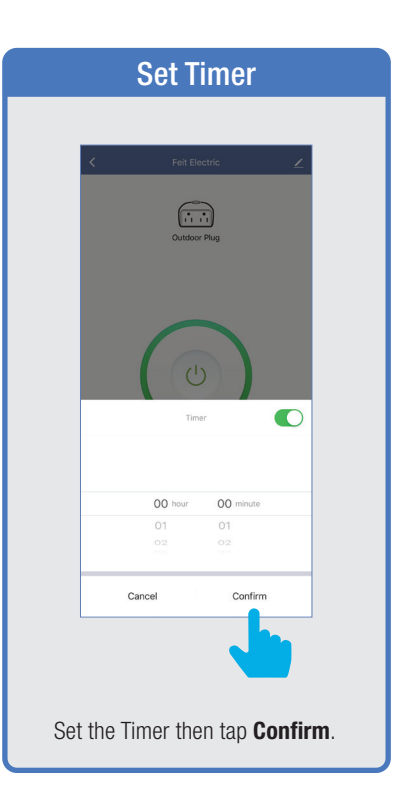

| Timer Countdown                        |           |                    |    |  |  |  |
|----------------------------------------|-----------|--------------------|----|--|--|--|
|                                        |           |                    |    |  |  |  |
| <                                      | Feit Ele  | ctric 👱            |    |  |  |  |
|                                        | Outdoor   | Plug               |    |  |  |  |
|                                        | (Ct)      |                    |    |  |  |  |
|                                        |           | 13                 |    |  |  |  |
|                                        | 02        | 14                 |    |  |  |  |
|                                        | 03 hour   | 15 minute          |    |  |  |  |
|                                        | 04        | 16                 |    |  |  |  |
|                                        |           | 17                 |    |  |  |  |
|                                        | Cancel    | Confirm            |    |  |  |  |
| Set the time then tap <b>Confirm</b> . |           |                    |    |  |  |  |
| Set the                                | time then | tap <b>Confirm</b> | 1. |  |  |  |

#### SETTINGS

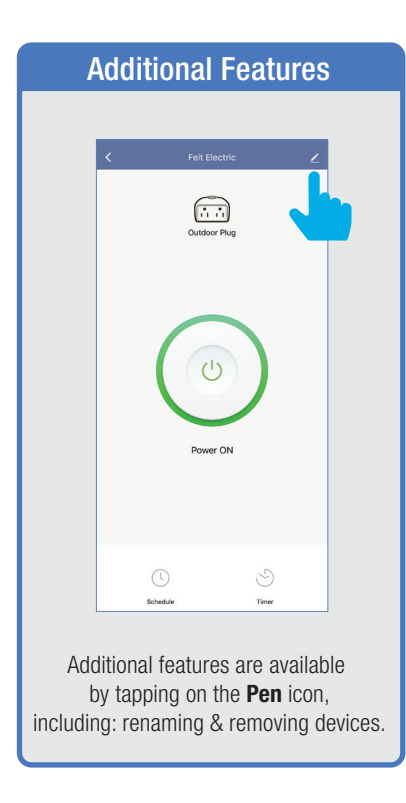

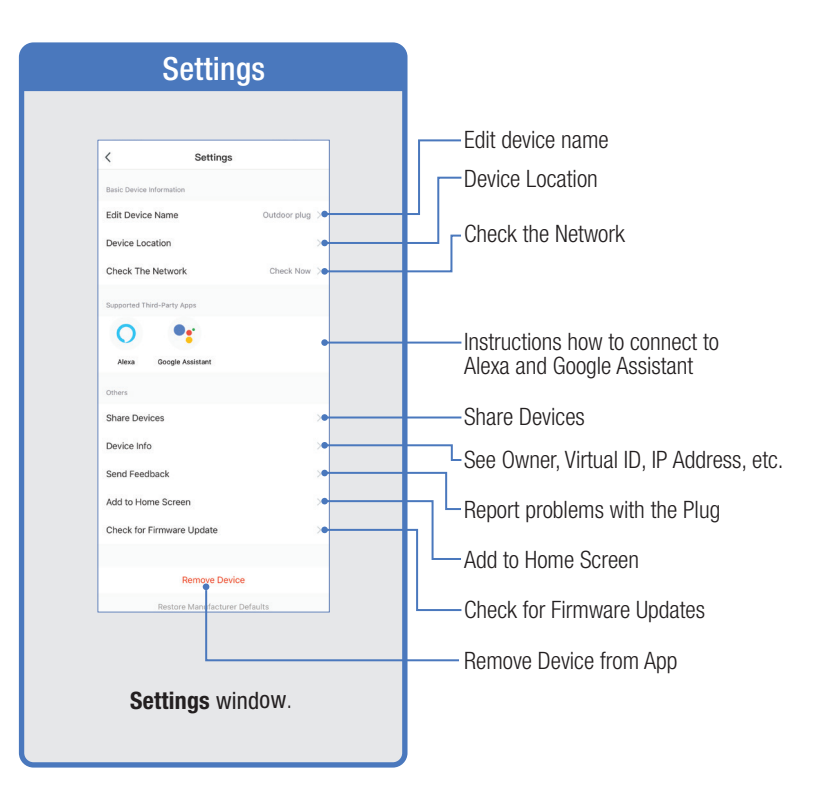

GROUPS

| Select Grou                                    | ps                      |
|------------------------------------------------|-------------------------|
|                                                |                         |
| Feit ~                                         | +                       |
| Outdoor<br>Plug 1 Outdoor<br>Plug 2            |                         |
| NOTE: To create group<br>need at least 2 Outdo | s you will<br>or Plugs. |
| Uyrona Grapa Sourt Son                         | es Polla                |
| From the Home P<br>tap <b>Groups</b> .         | age,                    |

|            | Create Group                                       |     |   |
|------------|----------------------------------------------------|-----|---|
| All        | Groups                                             | ••• |   |
|            |                                                    |     |   |
|            | Create Group                                       |     |   |
|            | Once you are in Group<br>tap <b>Create Group</b> . | S,  |   |
| <          | Select Control Panel                               |     | ] |
| <b>•••</b> | Outdoor Plug                                       | >   |   |
|            | Plug                                               | >   |   |
| Ø          | Lighting device                                    | >   |   |
|            | Dimmer Switch                                      | >   |   |
|            | Tap <b>Outdoor Plug.</b>                           |     |   |

|    | Na                       | me Gro                         | ир                                   |
|----|--------------------------|--------------------------------|--------------------------------------|
|    | Cancel                   | Groups                         | Save                                 |
|    | Group Name               |                                |                                      |
|    | Enter Group Name         |                                |                                      |
|    | Select t                 | he devices to join th          | e group                              |
| Se | elect the O<br>Wa        | utdoor Plu<br>ant to grou      | gs that you<br>p.<br><sub>Save</sub> |
|    | Group Name               |                                |                                      |
|    | Holiday Light:<br>Select | o join the                     | group                                |
|    | Tap <b>En</b><br>and n   | <b>ter Group</b><br>ame your ( | Name<br>group.                       |

| Cancel          | Groups         | Save |
|-----------------|----------------|------|
| Group Name      |                |      |
| Holiday Lights  |                |      |
| Outdoor Plug-14 | Outdoor Plug-d |      |
|                 |                |      |

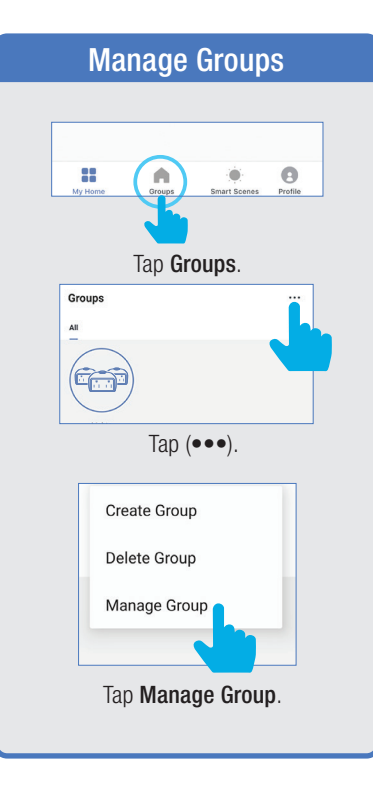

| Ма             | inage Gro                      | ups             |
|----------------|--------------------------------|-----------------|
| r              |                                |                 |
| Cancel         | Groups                         | Edit            |
|                | )                              | 0               |
| Sele           | ct the group to                | o edit.         |
|                |                                |                 |
|                |                                |                 |
| Cancel         | Groups                         | Edit            |
| All            | )                              |                 |
| Once<br>in the | selected, tap<br>upper right c | Edit<br>corner. |

GROUPS

| ĺ       | Delete        | Group        |         |  |
|---------|---------------|--------------|---------|--|
| Feit    | ~             |              | +       |  |
| Out     | door          |              |         |  |
|         |               |              |         |  |
|         |               |              |         |  |
|         |               |              |         |  |
| My Home | Groups        | Smart Scenes | Profile |  |
|         | Tap <b>Gr</b> | oup.         |         |  |

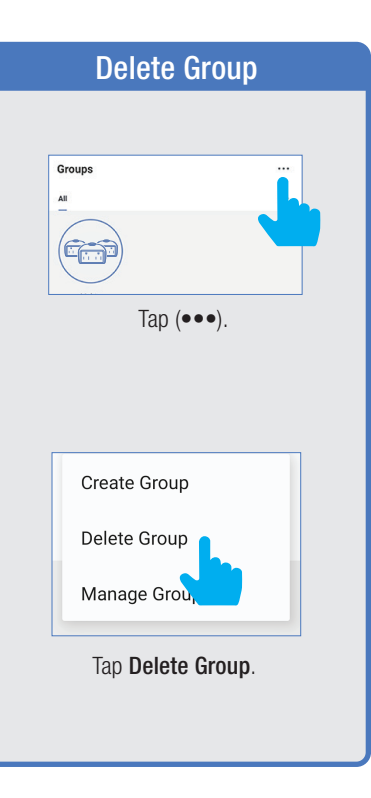

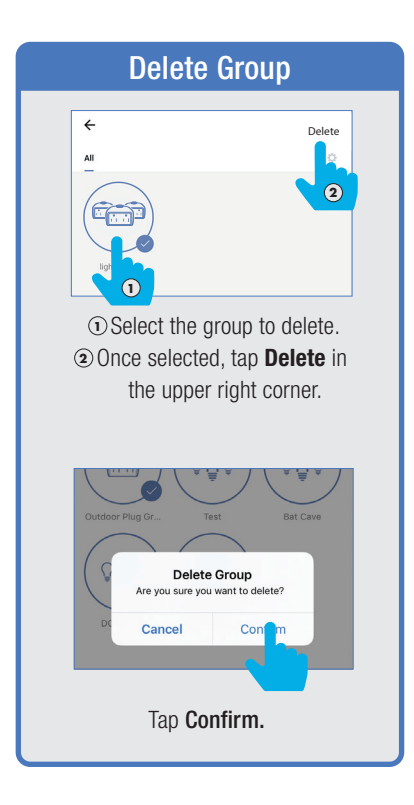

#### **ROOM MANAGEMENT**

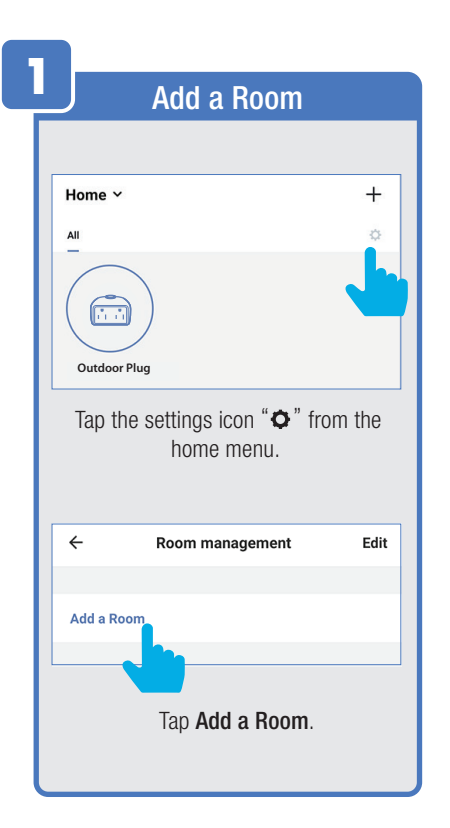

#### **Room Settings** ← Add a Room Done Room Name Recommended Living Room Bedroom Second Bedroom Kitchen Study Room Dining Room Porch Balcony Kids Room Cloakroom Tap on a preset room name or create your own. ← Room settings Save Room Balconv Devices not in this room String Lights 1 String Lights 2 + Porch Lights 🚯 🛅 Garage Lights Add individual Outdoor Plugs by tapping on the icon next to each device name.

|             | De                | evice Shari                            | ng                         |
|-------------|-------------------|----------------------------------------|----------------------------|
|             | ÷                 | Room settings                          | Save                       |
|             | Room              | Balcony                                |                            |
|             | Devices in t      | his room                               |                            |
|             | • 🖻               | String Lights 1                        | =                          |
|             | • 🖻               | String Lights 2                        | =                          |
|             | Devices not       | in this room                           |                            |
|             | 0 🖻               | Porch Lights                           |                            |
|             | 06                | Garage Lights                          |                            |
|             | When              | finished, tap on                       | Save.                      |
|             |                   | , i                                    |                            |
|             | ÷                 | Room settings                          | Save                       |
|             | Room              | Living Room                            | >                          |
|             | Devices in t      | his room                               |                            |
|             | • 6               | String Lights 1                        | =                          |
|             |                   | String Lights 2                        | =                          |
|             | De                | this room                              |                            |
|             | 0 🖸               | Porch Lights                           |                            |
|             | o 🖻               | Garage Lights                          |                            |
| Re<br>on th | move i<br>e 😑 icc | ndividual Plugs b<br>on next to each d | by tapping<br>levice name. |

#### **CREATING SMART SCENES**

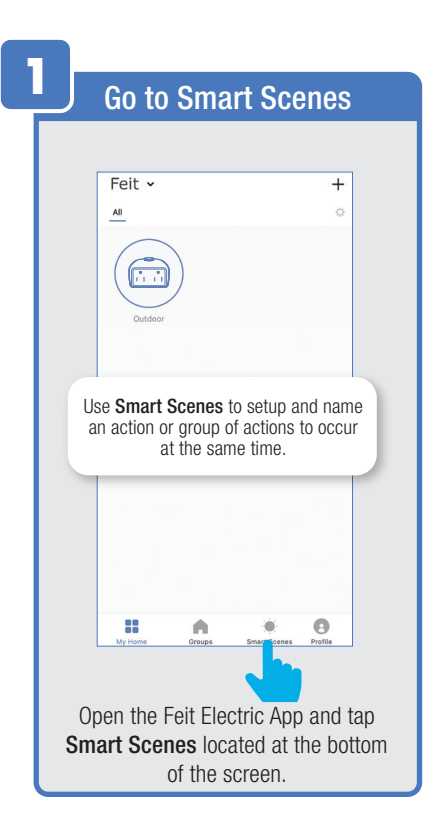

| Add Scenario                                                                              |
|-------------------------------------------------------------------------------------------|
| E Scene Automation +                                                                      |
| Control multiple devices with one click or by using an Al speaker through voice commands. |
|                                                                                           |
| H A Price Price                                                                           |
| In the <b>Scene Tab</b> screen,<br>tap <b>Add +</b> icon to create<br>a new scenario.     |

| Create                 | e Scre        | en N    | ame  |
|------------------------|---------------|---------|------|
|                        |               |         |      |
| <                      | Smart Sett    | ing     | Save |
| Please E<br>When click | Enter Scene N |         |      |
|                        | Enter Scene M | Name    |      |
| Switch C               | Cancel        | Confirm | -    |
|                        |               |         |      |
| l lumi                 |               | act     |      |
| Show on da             | ashboard      |         |      |
|                        |               |         |      |
| "On"                   | One           | 0       | nes  |
| q w e                  | er ty         |         | o p  |
| a s                    | u i g         | n j K   |      |
| ₽ Z                    | xcv           |         |      |
| 123                    | space         |         | done |
|                        |               |         | Ā    |
| Enter                  | the Scen      | e Name  | e by |

Then, tap **Confirm**.

#### **CREATING SMART SCENES**

|      | Add Action                                                                     |    |
|------|--------------------------------------------------------------------------------|----|
|      |                                                                                |    |
|      | C Smart Setting Save                                                           |    |
|      | Switch On /2<br>When clicking "Switch On" score                                |    |
|      | Execute following actions                                                      |    |
|      | CONTRACT Outdoor plug Switch:                                                  |    |
|      | Show on dashboard                                                              |    |
|      |                                                                                |    |
|      |                                                                                |    |
|      |                                                                                |    |
|      |                                                                                |    |
|      |                                                                                |    |
| Next | t to "Execute following action<br>tap the + icon or tap the<br>Add Action box. | s" |

|          | Select Action                                                              |                   |
|----------|----------------------------------------------------------------------------|-------------------|
| _        |                                                                            |                   |
| <        | Select Action                                                              |                   |
| 88       | Choose automation                                                          | >                 |
| હ        | ) Time-lapse                                                               | >                 |
| ę        | 0 Control smart devices                                                    |                   |
| A        | II Porch                                                                   |                   |
| 6        | Outdoor plug                                                               | >                 |
| c        | P Flood Light                                                              | >                 |
| c        | Feit floodlight                                                            | >                 |
|          |                                                                            |                   |
|          |                                                                            |                   |
|          |                                                                            |                   |
|          |                                                                            |                   |
| On<br>on | the <b>Select Action</b> screa<br>a Device or Group to ea<br>an action on. | en, tap<br>kecute |

| e | Coloct Function                |
|---|--------------------------------|
|   | Select Function                |
|   |                                |
|   | C Select Function              |
|   | Switch >                       |
|   |                                |
|   | _                              |
|   |                                |
|   |                                |
|   |                                |
|   |                                |
|   |                                |
|   |                                |
|   |                                |
|   |                                |
|   |                                |
|   | On the Select Function screen. |
|   | tap on the action you want the |
|   | device to perform.             |

#### **CREATING SMART SCENES**

| Switch                                                        |
|---------------------------------------------------------------|
|                                                               |
| < Switch                                                      |
| ON OFF                                                        |
|                                                               |
|                                                               |
|                                                               |
|                                                               |
|                                                               |
| On the <b>Switch</b> screen, tap<br><b>ON</b> or <b>OFF</b> . |

|               | Smart S                                                             | cene      |  |
|---------------|---------------------------------------------------------------------|-----------|--|
| K<br>St<br>Wi | Smart Settin<br>witch On <i>2</i><br>wen clicking "Switch On" scene | ng Save   |  |
| Ex            | ecute following actions                                             | Switch:ON |  |
| Sh            | ow on dashboard                                                     |           |  |
|               |                                                                     |           |  |
|               | Tap <b>Sav</b>                                                      | e.        |  |

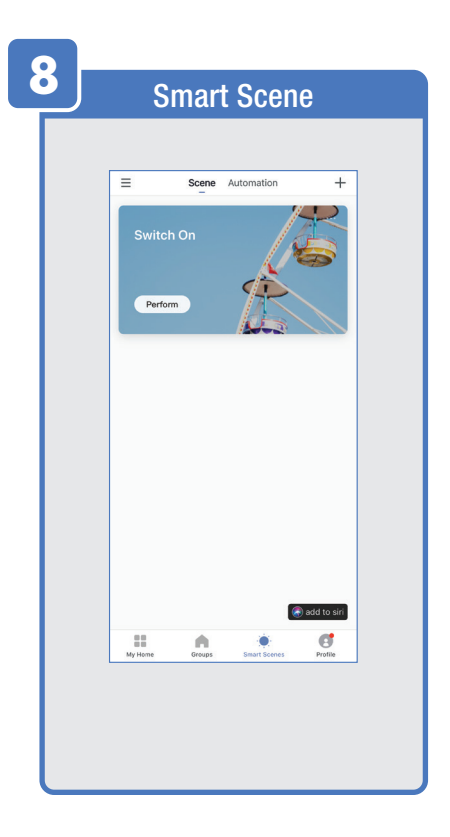

| 9 | ?                             | Automation                                                                                                    |
|---|-------------------------------|----------------------------------------------------------------------------------------------------|
|   |                               | Add Scenario                                                                                                    |
|   | Set u<br>Auto<br>sm<br>From t | Mittee         Description         Description           p actions that occur automatically.           mations can be triggered by other           nart devices, sunrise/sunset etc.           the Home Page tap Smart Scenes. |
|   |                               | Scene Automation +                                                                                                    |
|   |                               | Tap <b>Automation</b> at the top of the screen.                                                                                                    |

|                 | ļ                  | Auton                                             | natior                                   | I                          |                     |
|-----------------|--------------------|---------------------------------------------------|------------------------------------------|----------------------------|---------------------|
|                 |                    |                                                   |                                          |                            |                     |
|                 | =                  | Scene /                                           | utomation                                | +                          |                     |
|                 | Execute a          | utomatically acci<br>weather, device<br>Add Auton | arding to condition<br>status, and time. | s such as                  |                     |
|                 | My Home            | Groups                                            | ÷.<br>Smart Scenes                       | Profile                    |                     |
| ∙)The<br>∙ or t | en, tap<br>tap the | " <b>Add A</b><br>"+" icc                         | utomat<br>on on the                      | <b>ic Acti</b><br>e top ri | <b>on</b> "<br>ght. |

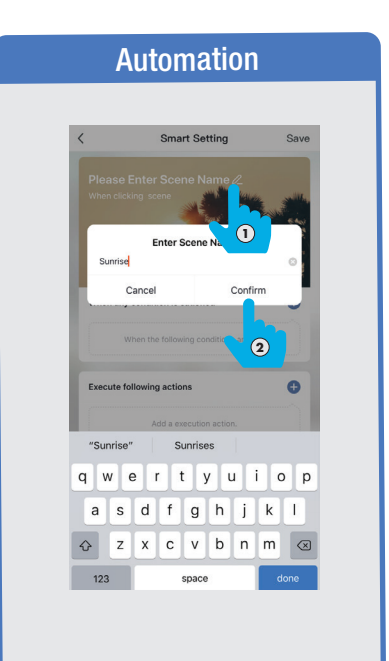

Tap Enter Screen Name.
 Give it a name then tap (2) Confirm.

|                    | Automatio                                                                                                    | n     |
|--------------------|----------------------------------------------------------------------------------------------------|-------|
| <                  | Smart Setting                                                                                                    | Save  |
| Sunris<br>When cli | e /2<br>king "Sunrise" scene<br>Vice of the scene<br>Vice of the scene<br>Vice |       |
| When an            | y condition is satisfied v                                                                                                    | net 1 |
| Execute            | following actions                                                                                                    | Ð     |
|                    | Add a execution action.                                                                                                    |       |
| 2 <                | Select Condition                                                                                                    |       |
| Select Cond        | ition for Task                                                                                                    |       |
| Temperatu          | ire                                                                                                    |       |
| Humidity           |                                                                                                    |       |
| Weather            |                                                                                                    |       |
| Sunset/Su          | nrise                                                                                                    |       |
| Wind Spee          | ed                                                                                                    |       |
| Schedule           |                                                                                                    |       |
| Device             |                                                                                                    |       |

| Automation                               |              |                      |            |       |  |
|------------------------------------------|--------------|----------------------|------------|-------|--|
| Example:                                 |              |                      |            |       |  |
|                                          | <            | Sunset/Sunrise       | Next       |       |  |
|                                          | Current City |                      | Whittier > |       |  |
|                                          | Sunrise      |                      | 0          |       |  |
|                                          | Sunset       |                      |            |       |  |
|                                          |              |                      |            |       |  |
| Select your location under Current City. |              |                      |            | City. |  |
|                                          | Тар          | on a <b>Condit</b> i | on         |       |  |
|                                          | (in this e   | example, <b>Su</b>   | nrise).    |       |  |
|                                          |              |                      |            |       |  |
|                                          | <            | Sunset/Sunrise       | Next       |       |  |
|                                          | Current City |                      | Whittie    |       |  |
|                                          | Sunrise      |                      | •          |       |  |
|                                          | Sunset       |                      | 0          |       |  |
|                                          |              |                      |            |       |  |
|                                          |              |                      |            |       |  |

#### **Automation** Smart Setting Save When any condition is satisfied ~ 0 Sunset/Sunrise: Sunrise 14 Execute following actions Ð All Day > Valid Time Period

Then tap on "+" on **Execute following actions**.

| 0 Sel                                   | ect Action                                                 |
|-----------------------------------------|------------------------------------------------------------|
|                                         |                                                            |
| <                                       | Select Action                                              |
| 🗄 Choose autor                          | mation >                                                   |
| ථ Time-lapse                            | >                                                          |
| ♥ Control smar                          | t devices                                                  |
| All Porch                               |                                                            |
| Outdoor )                               | plug >                                                     |
| 같 Flood Lig                             | iht                                                        |
| Teit flood                              | llight >                                                   |
|                                         |                                                            |
|                                         |                                                            |
|                                         |                                                            |
|                                         |                                                            |
| On the <b>Sele</b><br>on a Device<br>ar | ct Action screen, tap<br>or Group to execute<br>action on. |

|          | Select Function                                                                             |
|----------|---------------------------------------------------------------------------------------------|
|          |                                                                                             |
| [        | < Select Function                                                                           |
|          | Switch                                                                                      |
|          |                                                                                             |
| Oi<br>ti | n the <b>Select Function</b> screen,<br>ap on the action you want the<br>device to perform. |

| Switch                                                        |  |
|---------------------------------------------------------------|--|
|                                                               |  |
| < Switch                                                      |  |
| ON OFF                                                        |  |
|                                                               |  |
|                                                               |  |
|                                                               |  |
|                                                               |  |
|                                                               |  |
| On the <b>Switch</b> screen, tap<br><b>ON</b> or <b>OFF</b> . |  |

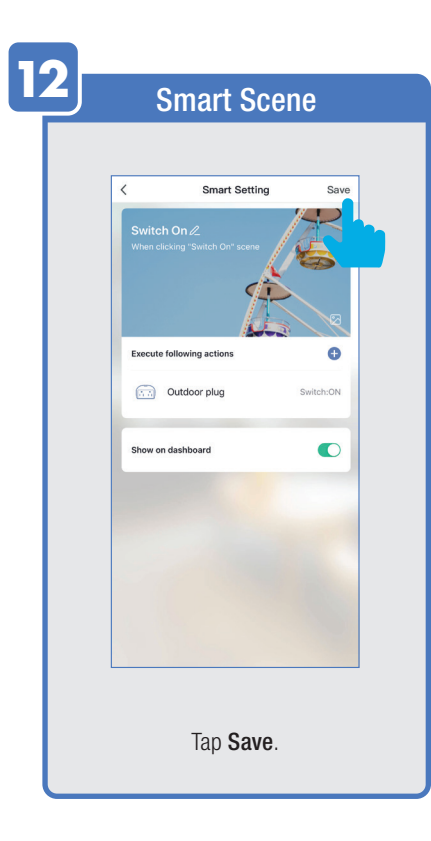

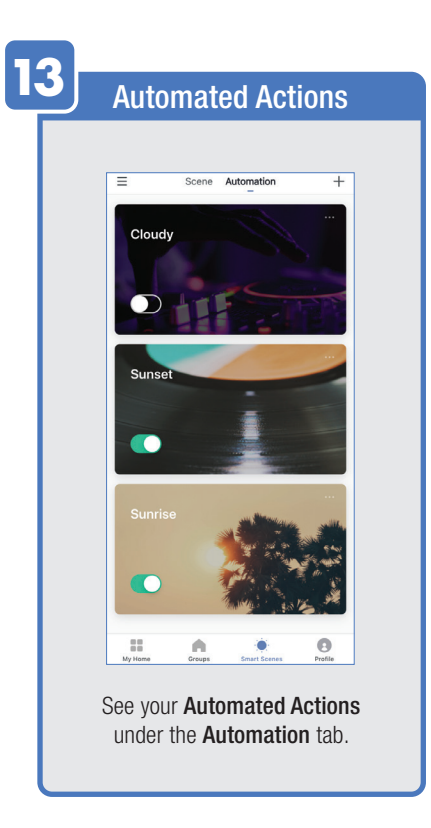

#### ENABLE SIRI SHORTCUTS® (For use with iPhone)

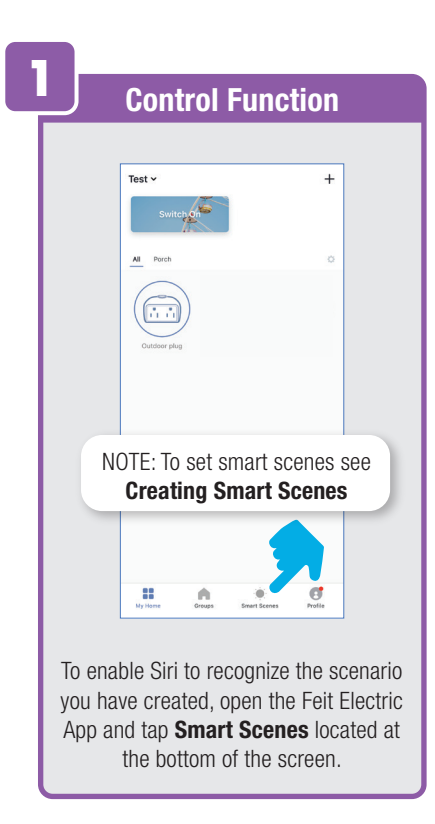

|    | Control Function                                                 |  |
|----|------------------------------------------------------------------|--|
|    |                                                                  |  |
|    | ≡ Scene Automation +                                             |  |
|    | Switch On                                                        |  |
|    | Perform                                                          |  |
|    |                                                                  |  |
|    |                                                                  |  |
|    |                                                                  |  |
|    | (#) add to str                                                   |  |
|    | Hi Croups Smart Sceees                                           |  |
|    |                                                                  |  |
| li | n the Scene Tab screen, tap<br><b>add to siri</b> at the bottom. |  |
|    |                                                                  |  |

| 3      | Control Function                                                          |
|--------|---------------------------------------------------------------------------|
|        | Siri Shortcut                                                             |
| In the | e <b>Siri Shortcut®</b> screen, tap on<br>scenario you would like to add. |

#### ENABLE SIRI SHORTCUTS<sup>®</sup> (For use with iPhone)

| en, |
|-----|
|     |
|     |
|     |

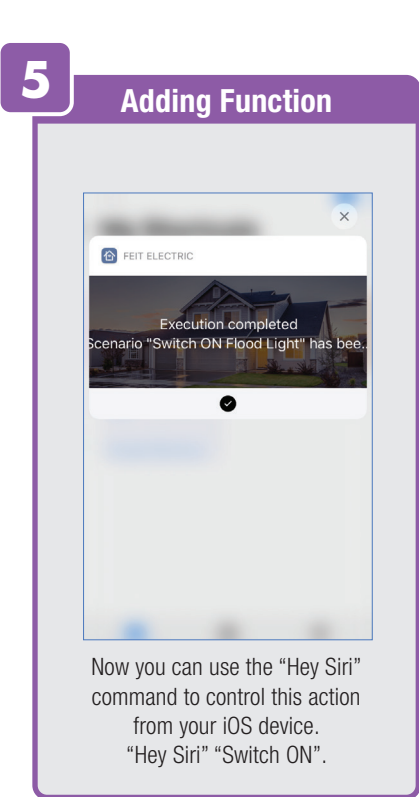

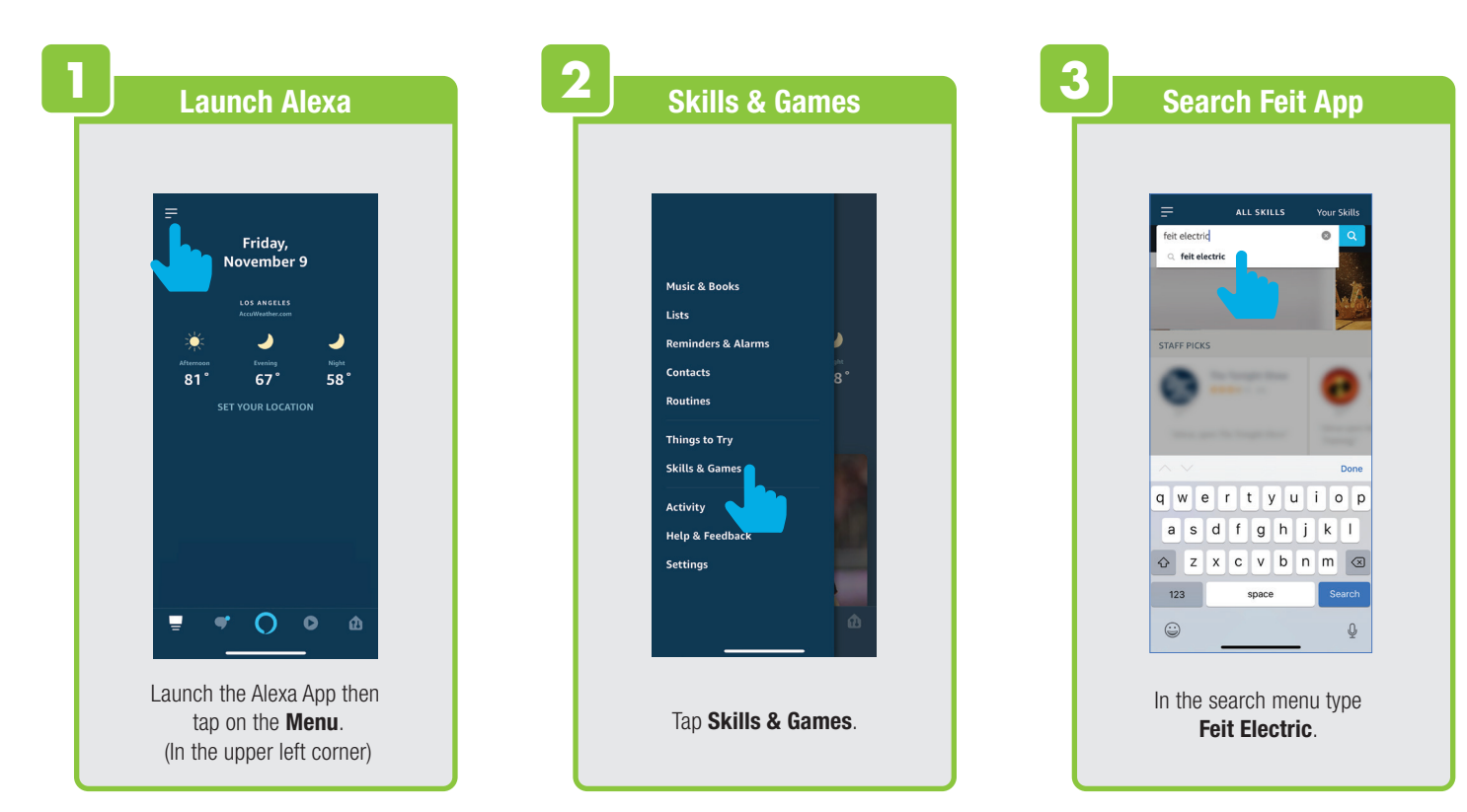

| 4 Select Feit App                                                                                                    | 5 Enable                                                                                                    | 6<br>Link                                                                                                    |
|----------------------------------------------------------------------------------------------------|----------------------------------------------------------------------------------------------------|----------------------------------------------------------------------------------------------------|
| SEARCH       fet electric       1 RESULT       Sort by: Relevance       Image: Comparison of the second second region       "alcan, turn on bedroom right" | FET ELECTRIC         Feit Electric         Fettere         Rated Guidance Suggested         ENABLE         Account linking required         TEY SAYING         Shown in: English         "Alexa, turn on bedroom light"         "Alexa, turn on bedroom light"         ADDUT THIS SKILL         Fet Electric offers the most comprehensive wole-         Text Electric offers the most comprehensive mole- | Amazon Alexa ×<br>Done C<br>Account<br>Mexicon<br>Person<br>Pers |
| Select <b>Feit Electric</b> App.                                                                                                    | your home lighting at other devices hands-free.<br>Here's as the by stee guite:<br>(a) GA pa Stee;<br>(b) Here has para of register a new account (or<br>login if you're already registered)<br>(c) Here already registered)<br>(c) Here already registered)<br>(c) Here already registered)<br>(c) Here already registered)                                                                               | Enter the user & password<br>from the Feit Electric App.<br>Then tap <b>Link Now</b> .                                                                                                    |

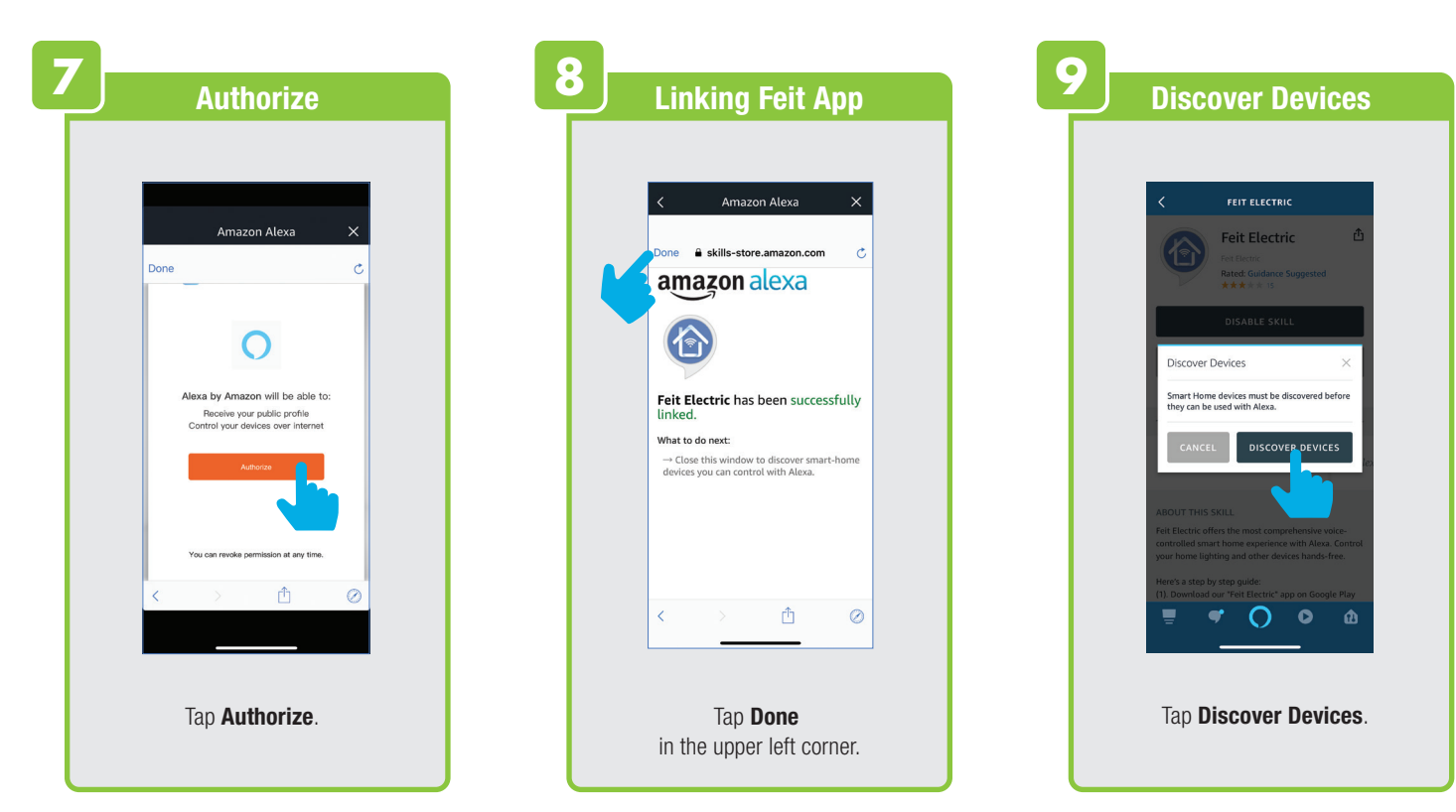

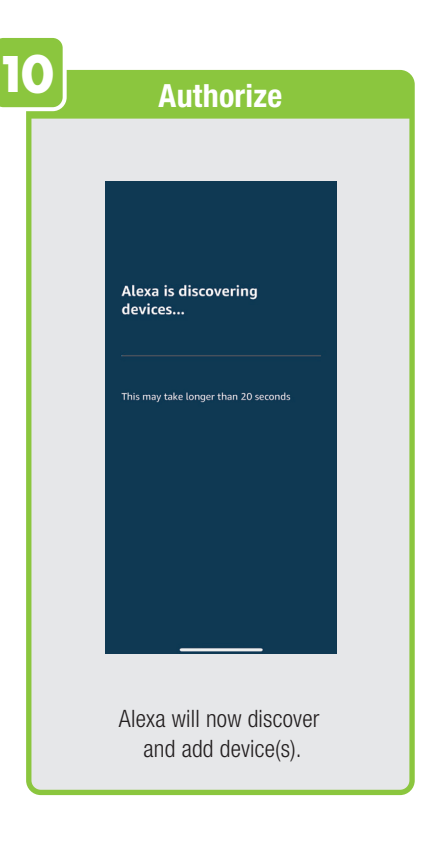

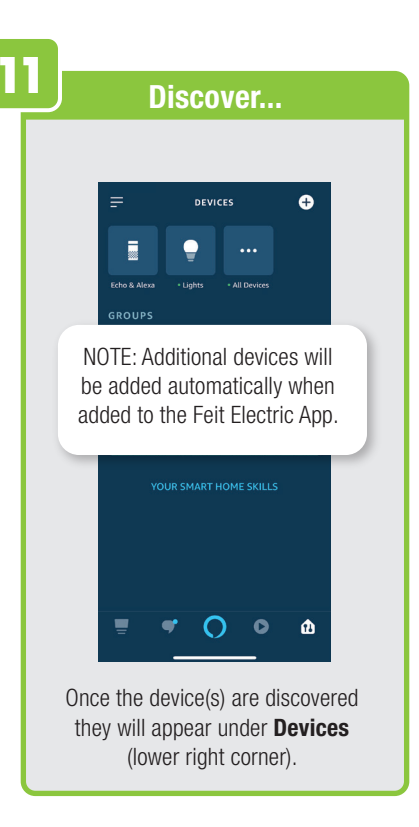

#### **CONNECTING TO GOOGLE ASSISTANT**

| Open Google App                          | 2 Enable Feit App                                        | <b>3</b> Google Assistant                                                                                                    |
|------------------------------------------|----------------------------------------------------------|----------------------------------------------------------------------------------------------------|
|                                          | *       •         Hi, how can I help?       •            | Image: Control of the control of the control of th |
| Open the<br><b>Google Assistant</b> App. | In the upper right corner tap<br>the <b>Circle</b> icon. | Tap <b>Assistant</b> .                                                                                                    |

#### **CONNECTING TO GOOGLE ASSISTANT**

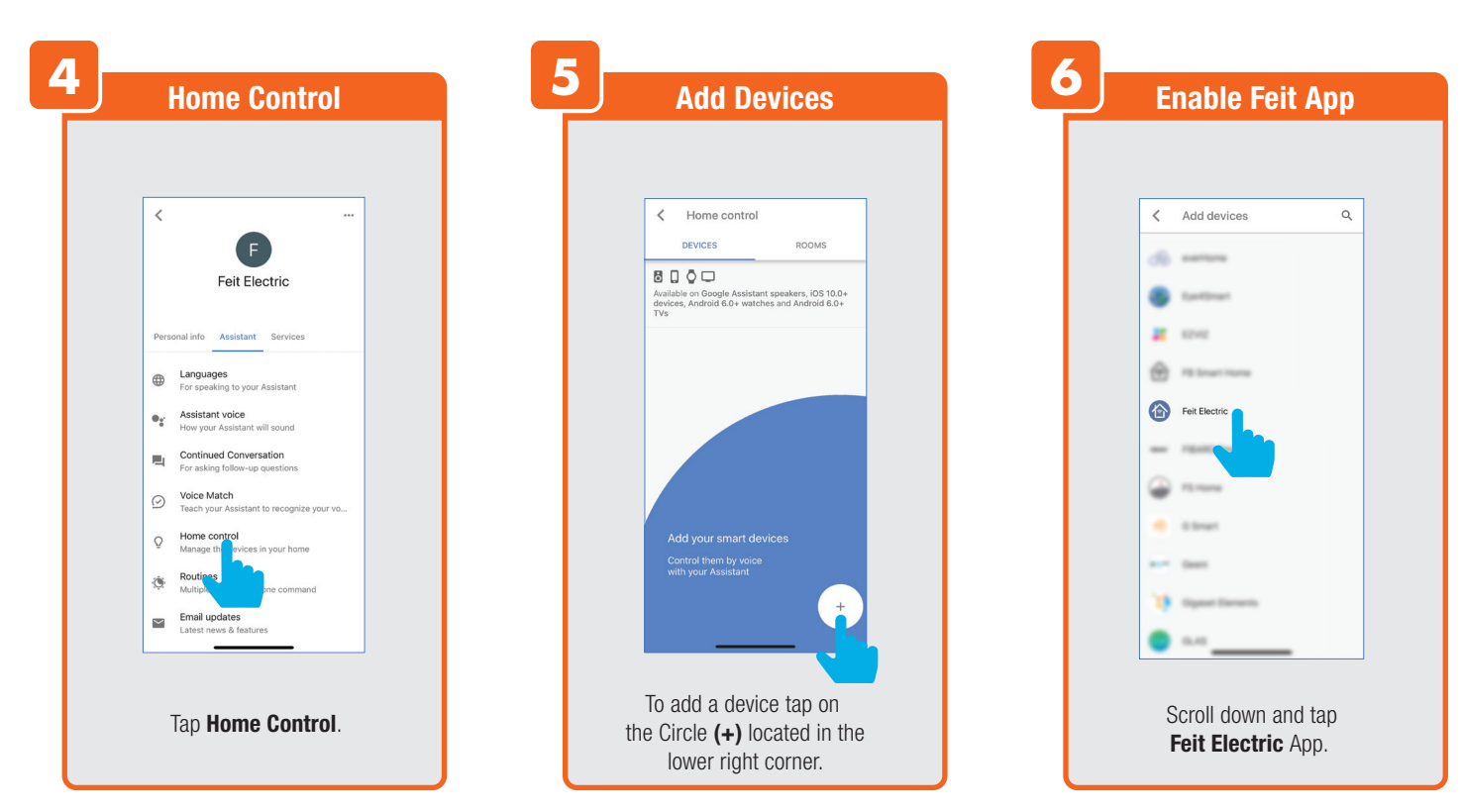

#### **CONNECTING TO GOOGLE ASSISTANT**

| 7 Link                                                                                                    | 8 Authorize                                                                                                    | 9 Assign Rooms                                                                                                    |
|----------------------------------------------------------------------------------------------------|----------------------------------------------------------------------------------------------------|----------------------------------------------------------------------------------------------------|
| Done       C         Image: Construction of the second of the second of the | Done C<br>C<br>C<br>C<br>C<br>C<br>Cogle will be able for:<br>Receive your public profile<br>Control your devices over internet. | Image: Construit of the control         DEVICES       ROOMS         DEVICES       ROOMS         Devices       ROOMS         Devices       Rooms         Devices       Rooms         Devices       Rooms         Devices       Rooms         Devices       Rooms         Devices       Rooms         Devices       Rooms         Devices       Rooms         Devices       Rooms         Devices       Rooms         Devices       Rooms |
| Enter the user & password<br>from the Feit Electric App then tap<br>Link Now.                                                                                                    | < > ₫ ⊘<br>Tap <b>Authorize</b> .                                                                                                | Once devices are connected<br>tap <b>Done</b> to return to Devices or<br>tap the <b>Pen</b> icon to assign a room.                                                                                                    |

# Minimum System Requirements iOS 9.3 and Android 4.4

May not be compatible with all devices. If you are unable to download the app, the product is not compatible with your device.

Instruction manual may not reflect the latest version of the app. For the latest version, please visit www.feit.com/smartwifibulb.

**For Technical Support** Please contact Feit Electric at:

(562) 463-BULB (2852 info@feit.com) or visit us at www.feit.com

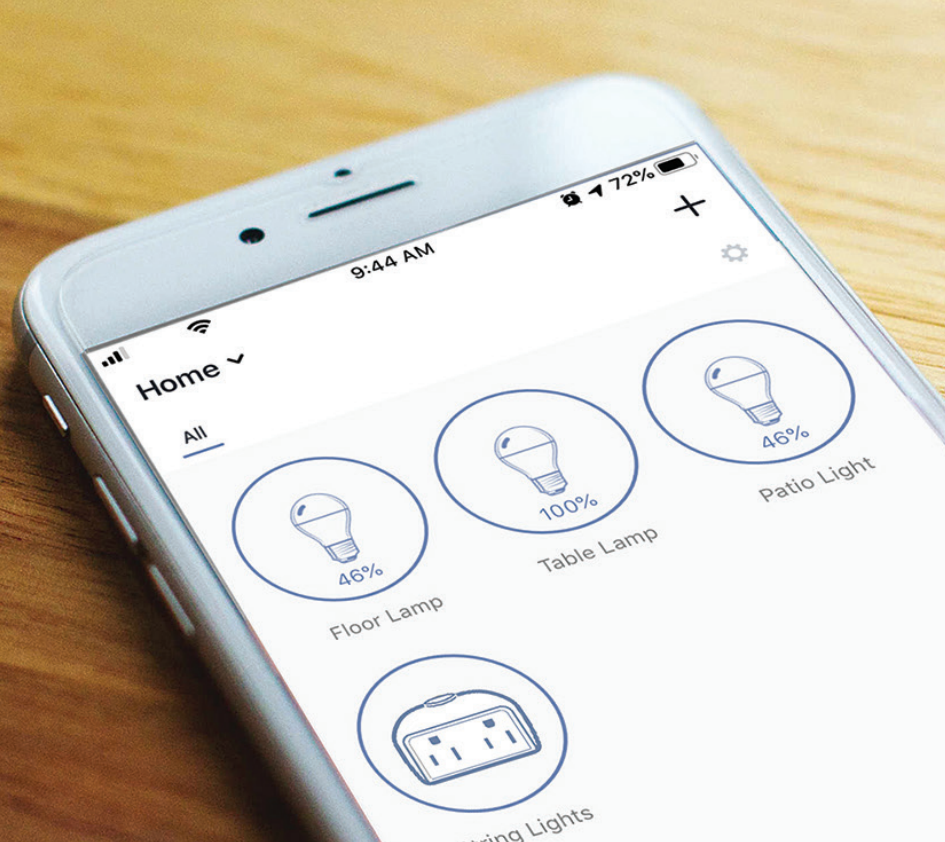

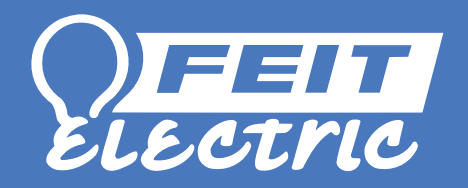

Amazon, Alexa and all related logos are trademarks of Amazon.com, Inc. or its affiliates.

S Google Inc. All rights reserved. Google, Works with the Google Assistant and the Google Play Word are registered trademarks of Google Inc.

Apple, the Apple logo, iPad, iPhone and Siri and the Siri logo are trademarks of Apple Inc., registered in the U.S. and other countries. App Store is a service mark of Apple Inc.

SDTM, microSDTM, and SDHCTM are trademarks or registered trademarks of SD-3C, LLC in the United States, other countries, or both.

#### Need Help?

FAQs and the latest versions of user guides can be found at **feit.com/help** and **feit.com/smart**. To reach customer support please visit **feit.com/contact-us**